## **Quick Guide: Using Worktags on Timesheet**

## How to find Worktags: Entering Time

1. Worktags can be found by searching for part of the Worktag value (or name in Workday), in the *Worktags* prompt field:

## Example:

To find the Worktag for *6214A - HAZ WASTE ADMIN - HAZ SUB CNTL FD*, the employee could type "6214A: or "HAZ Was Adm"

After entering the search value, hit the "Enter" button to prompt Workday's search and any matching values will appear. Select the one needed.

| In       | Out      | Out Reason | Quantity | Unit  | Worktags                                                   | Comment |
|----------|----------|------------|----------|-------|------------------------------------------------------------|---------|
| 08:00 AM | 04:00 PM | Meal 💌     | 8        | Hours | HAZ WAS ADM                                                |         |
|          |          | Out        | 0        | Hours | Search Results (2)                                         |         |
|          |          |            |          |       | MDE PCA's: 6214A -<br>HAZ WASTE ADMIN -<br>HAZ SUB CNTL FD |         |
|          |          |            |          |       | MDE PCA's: 62155 -<br>HAZ WASTE ADMIN -<br>RCRA ACTIVITIES |         |

2. Worktags can be auto-filled from a previous pay period's timesheet by checking the "*Also Copy Details and Comments*" box when using the Auto-fill capability from Prior Week function.

Please note that this option will copy both the Worktag selection and the comments used in the *Details* section of the time entry.

| Start Date                     | 05/24/2023                |           |                  |             |  |  |  |  |
|--------------------------------|---------------------------|-----------|------------------|-------------|--|--|--|--|
| End Date                       | 05/30/2023                |           |                  |             |  |  |  |  |
| Select Prior Week              | 04/26/2023 - 05/02/2023 💌 |           |                  |             |  |  |  |  |
| Prior Week Hours 2 Items       |                           |           |                  |             |  |  |  |  |
|                                | То                        | Unit Type | Time Type        | Details     |  |  |  |  |
|                                | 30.                       | 5 Hours   | Exempts: Regular | Teleworking |  |  |  |  |
|                                | 8.                        | 0 Hours   | Exempts: Regular |             |  |  |  |  |
| Also Copy Details and Comments |                           |           |                  |             |  |  |  |  |